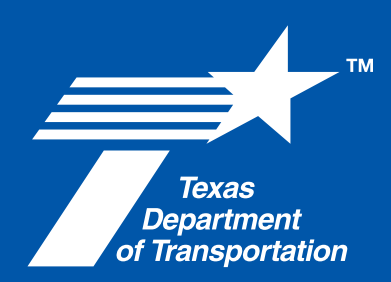

# Purchase User Guide V29.0

June 23, 2025 Crash Data & Analysis, Traffic Safety Division

# Table of Contents

| 1.   | Document Information1                                    |
|------|----------------------------------------------------------|
| 1.1. | Contributors1                                            |
| 1.2. | Version Control1                                         |
| 2.   | Overview2                                                |
| 3.   | Search for Crash Reports2                                |
| 3.1. | Purchase Navigation2                                     |
| 3.2. | Search by Name 4                                         |
| 3.3. | Search by Driver License/Identification Card Number7     |
| 4.   | Search Results                                           |
| 4.1. | Multiple Search Results Returned                         |
| 4.2. | Single Crash Report Returned9                            |
| 4.3. | No Search Results Returned10                             |
| 4.4. | Select Crash Report for Purchase11                       |
| 4.5. | Non-Redacted Crash Report Certification12                |
| 5.   | Purchase Crash Report(s)14                               |
| 5.1. | Completing Purchase14                                    |
| 5.2. | Purchase by Credit Card14                                |
| 5.3. | Purchase by Electronic Check/ACH18                       |
| 6.   | Download Previously Purchased Crash Reports              |
| 6.1. | Download Crash Reports from Payment Receipt Confirmation |
| 6.2. | Downloading Redacted Crash Reports23                     |
| 7.   | Contact Information25                                    |

# **1.Document Information**

#### **1.1. Contributors**

Please provide details of all contributors to this document.

| Role        | Department | Name                                                      |
|-------------|------------|-----------------------------------------------------------|
| Owner       | TxDOT      | CDA                                                       |
| Contributor | TxDOT      | L. Cox, J. Castillo, M. Dickerman, K.<br>Fields, L. Kovar |

#### **1.2. Version Control**

Please document all changes made to this document since initial distribution.

| Date       | Version | Author                    | Section             | Amendment                                                                                                    |
|------------|---------|---------------------------|---------------------|----------------------------------------------------------------------------------------------------|
| 4/17/2019  | 18.0    | L. Cox                    | All                 | Updated entire document to match updates for 18.0 release.                                                                                                    |
| 9/23/2019  | 18.0    | J. Castillo               | All                 | Updated all sections to new format.                                                                                                    |
| 1/29/2020  | 20.0    | M. Dickerman<br>K. Fields | All, 3, 3.1, 4.4, 7 | Review. Added language regarding who can<br>purchase a non-redacted crash report to match the<br>language used in Texas Transportation Code 550.065<br>(c) (4): Updated Help Desk Hours of Operation. |
| 12/11/2020 | 21.0    | M. Dickerman<br>K. Fields | All                 | Review. Updated text and screen shots.                                                                                                    |
| 03/29/2021 | 22.0    | L. Cox                    | All                 | Updated document for version 22.0 UI refresh                                                                                                    |
| 08/26/2024 | 28.0    | L. Kovar                  | All                 | Updated entire document<br>to match updates<br>implemented in 23.0-28.0<br>releases                                                                                                    |
| 03/19/2025 | 29.0    | L. Kovar, V. Koya         | 3                   | Updated the Search section (section 3)<br>of the document to match updates<br>made in 29.0 release                                                                                                    |
| 06/23/2025 | 29.0    | L. Kovar                  | All                 | Updated document to match updates<br>implemented in 29.0 release and updated<br>screenshots due to the TxDOT logo banner<br>being changed from blue to white this<br>release.                         |

### 2.Overview

TxDOT offers an application that will allow the public to purchase Texas Peace Officer's Crash Report (CR-3) online 24 hours per day, 7 days per week, and 365 days per year. Users are prompted to provide criteria to assist in searching for records. Once a report is purchased, additional copies can be made at no charge and a download feature is available for 10 days from the date of purchase. The public will be charged a minimal Texas.gov fee for Certified and Uncertified crash reports for credit/debit card purchases. There is no fee for electronic check (ACH) payments, however, there is a 10-day holding period before reports will be released. If a report is not found, there will not be a fee charged for Certified Letters of No Crash Record.

This service supports two current versions for the following browsers:

- Google Chrome
- Mozilla Firefox
- Microsoft Edge

CRIS – Crash Records Information System CROPS – Crash Report Online Purchase System

### **3. Search for Crash Reports**

#### 3.1. Purchase Navigation

- 1. Enter url: <u>https://cris.txdot.gov/public/purchase</u>
- 2. The C.R.I.S. Purchase screen is received.
- 3. Select 'Search for Your Crash Report'.

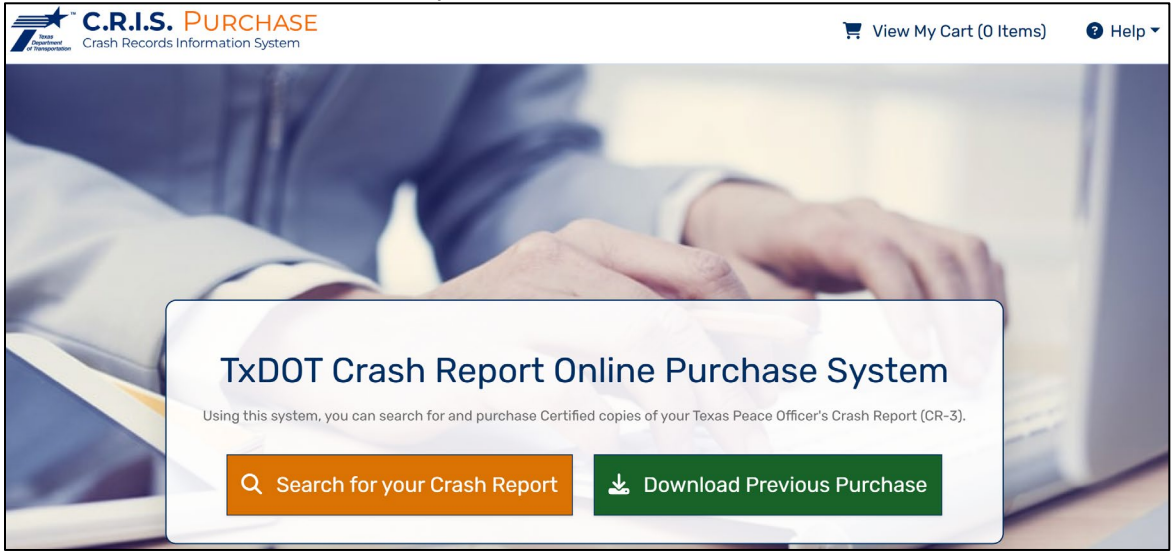

4. The 'Texas Crash Report Search and Purchase Disclaimer' screen is received. You must read and agree to the disclaimer to continue. To agree, select 'Accept'.

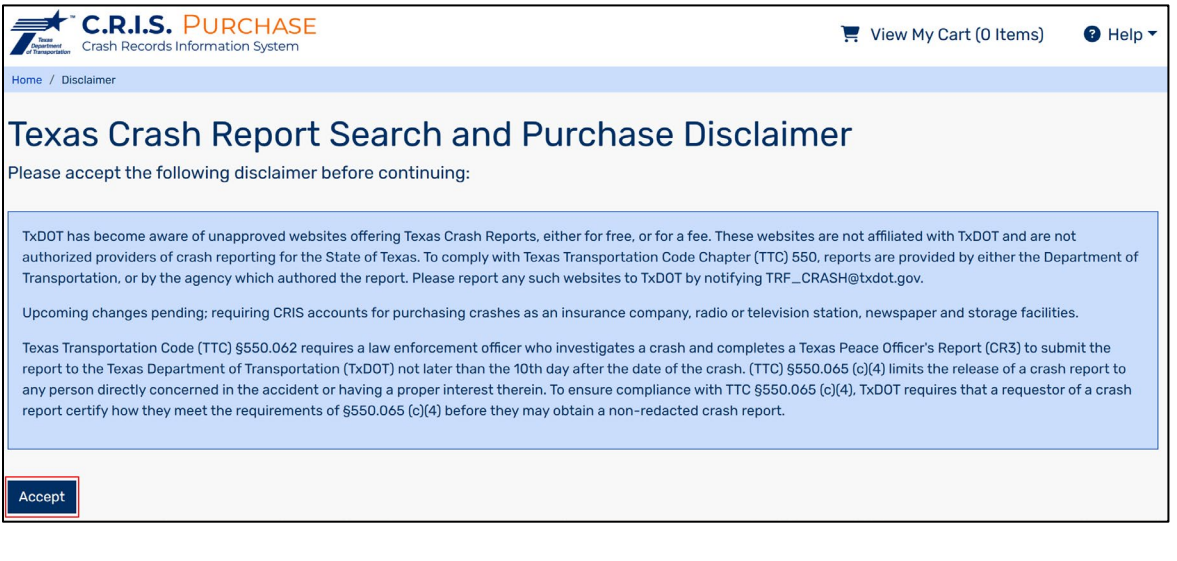

5. The 'Crash Report Search' screen is received.

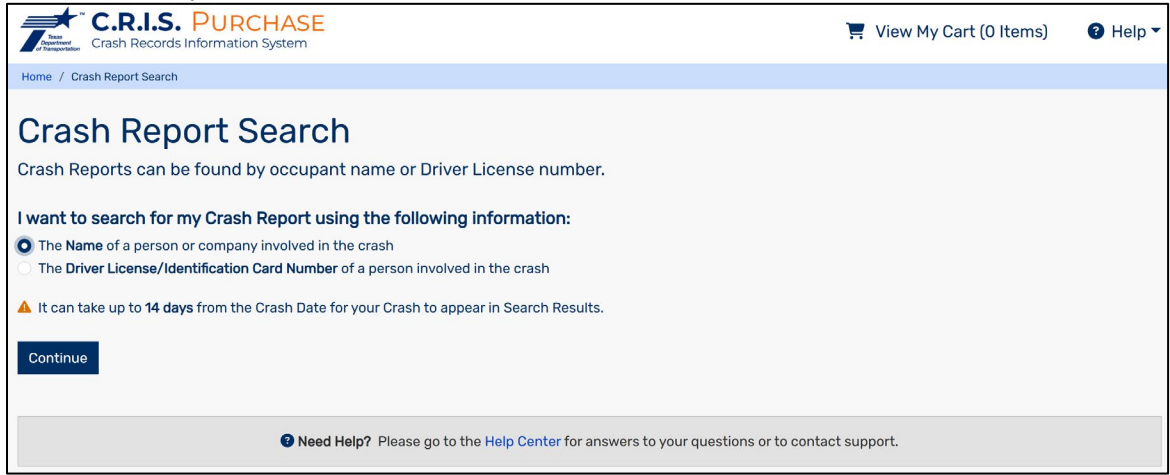

- 6. There are a couple of ways a user can search for a particular crash report:
  - a. Name This can be for any person involved in a crash including drivers, occupants, pedestrians, pedalcyclist, property damage owners, etc.
  - b. Driver License Number/Identification Card Number This can be for any driver (or primary) involved in a crash. The Driver License Number/Identification Card Number will not be collected for occupants involved in crashes.

Note: It can take up to 14 days from the Crash Date for your Crash Report to appear in Search Results. If your crash happened in the last two weeks and your report is not available, please try again in a few days. If your crash happened more than two weeks ago and your report is not available, please reach out to the Investigating Agency, i.e. Police Department, to inquire if the report has been submitted.

7. For assistance using the 'TxDOT Crash Report Online Purchase System,' click on the Help Center. The system navigates to the Help Center page where user can find answers to the questions by typing in a question under "How can we help you today" or click on "Chat with a representative" to connect with the CRIS Helpdesk. The Helpdesk is available to assist in real time from 7:00 am – 7:00 pm CST, 7 days a week, 365 days a year. Outside of the 7:00-7:00 window, an email will be sent to the Helpdesk, and they will get back with you the next business day.

| A It can take up to <b>14 days</b> from the Crash Date for your Crash to appear in Search Results. |  |
|----------------------------------------------------------------------------------------------------|--|
| Continue                                                                                           |  |
|                                                                                                    |  |
| • Need Help? Please go to the Help Center for answers to your questions or to contact support.     |  |

#### 3.2. Search by Name

- 1. On the 'Crash Report Search' screen, select the '**Name** of a person or company involved in the crash' radio button.
- 2. Select 'Continue'.

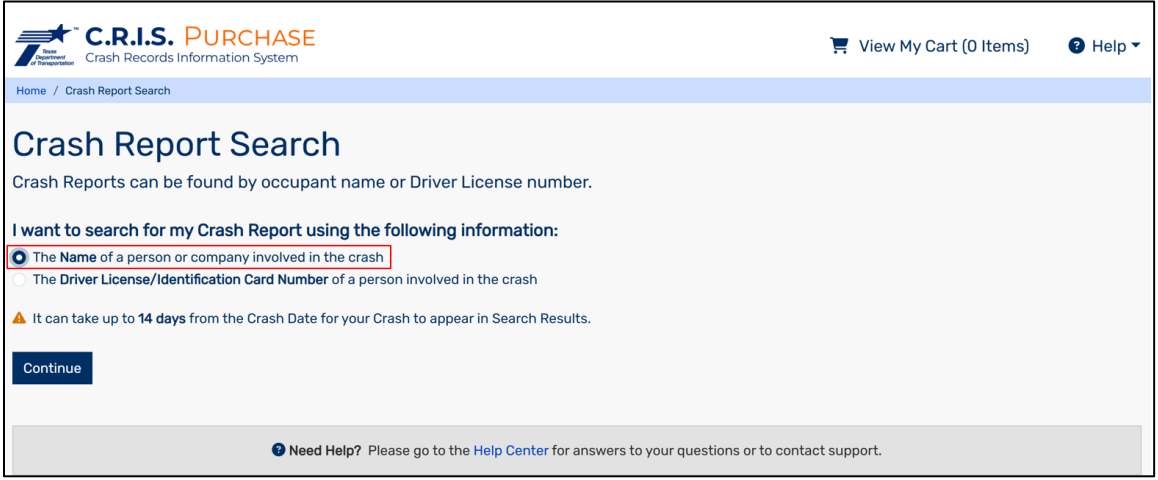

3. The 'Search By Name' screen is received.

| Crash Records Information System                                                                                    |                           | 📜 View My Cart (O Items) | elb |
|----------------------------------------------------------------------------------------------------|---------------------------|--------------------------|-----|
| Home / Crash Report Search / Search by Name                                                                         |                           |                          |     |
| Search By Name<br>Please complete the search form below in order to find your Crash Rep<br>Person Involved in Crash | ort                       |                          |     |
|                                                                                                    |                           |                          |     |
| First Name                                                                                                    | Last Name or Company Name |                          |     |
|                                                                                                    |                           |                          |     |
| Additional Crash Information                                                                                        |                           |                          |     |
| County                                                                                                    | City                      |                          |     |
| Type to Filter 👻                                                                                                    | Type to Filter            |                          | *   |
| Crash Date                                                                                                    |                           |                          |     |
| Select a Date                                                                                                    |                           |                          |     |
| <ul> <li>Use MM/DD/YYYY format such as 09/01/2020 for September 1, 2020</li> </ul>                                  |                           |                          |     |
| > Show Advanced Fields                                                                                              |                           |                          |     |

- 4. The First Name and Last Name fields are required for a Person Involved in Crash. *It is possible that multiple crash reports are found using only a First and Last name.*
- 5. Additional Information can be added to narrow the search results.
  - a. County County in which the crash occurred
  - b. City City in which the crash occurred
  - c. Crash Date The date on which the crash occurred

6. If even more information is needed to narrow these results, select the 'Show Advanced Fields' link. The screen will expand to show more options to select.

| ✓ Hide Advanced Fields                                                                                                    |                                                                                                    |
|----------------------------------------------------------------------------------------------------|----------------------------------------------------------------------------------------------------|
| License Plate Number                                                                                                    | Investigating Agency                                                                                                    |
|                                                                                                    | Type to Filter 👻                                                                                                    |
| Investigator First Name                                                                                                    | Investigator Last Name                                                                                                    |
| Agency Case ID                                                                                                    | Driver Date of Birth                                                                                                    |
|                                                                                                    | Select a Date                                                                                                    |
|                                                                                                    | ► Use MM/DD/YYYY format such as 09/01/2020 for September 1, 2020                                                                                                |
| Roadway Information                                                                                                    |                                                                                                    |
| Enter Street Information Instead                                                                                                    |                                                                                                    |
| Roadway System                                                                                                    | Highway Number                                                                                                    |
| Type to Filter 👻                                                                                                    |                                                                                                    |
|                                                                                                    | <ul> <li>Up to 5 characters and can only be numeric characters except the last character which maybe<br/>a letter. Examples include '35E' and '35W'.</li> </ul> |
|                                                                                                    |                                                                                                    |
| Tips for searching by name:                                                                                                    |                                                                                                    |
| Either First Name or Last Name is required     In order to be returned as a search result, a Crash Report must match all entered so | earch criteria information                                                                                                    |
| Find My Crash Report Start Over                                                                                                    |                                                                                                    |

- a. License Plate Number The license plate number for any vehicle involved in the crash.
- b. Investigating Agency The law enforcement agency that investigated the crash and submitted the crash report. The agency name can be entered manually to search or use the 'Select from full List' link to view a full list of available options.
- c. Investigator First Name The first name of the law enforcement officer that investigated the crash and submitted the crash report.
- d. Investigator Last Name The last name of the law enforcement officer that investigated the crash and submitted the crash report.
- e. Agency Case ID This is a unique value that is assigned to crash reports by the investigating agency. The format for this field can vary depending on the agency. *Please contact the investigating agency if this value is needed.*
- f. Driver Date of Birth The date of birth for any driver involved in the crash. This field must be in MM/DD/YYYY format.
- g. Roadway System Select the type of roadway and its associated Highway Number for the road that the crash occurred on.
- h. If the road does not have a highway number, select the 'Enter Street Information instead' link.

| Roadway Information Enter Street Information Instead |                                                                                                    |
|------------------------------------------------------|----------------------------------------------------------------------------------------------------|
| Roadway System                                       | Highway Number                                                                                                    |
| Type to Hiter *                                      | <ul> <li>Up to 5 characters and can only be numeric characters except the last character which<br/>maybe a letter. Examples include '35E' and '35W'.</li> </ul> |

i. The 'Street Information' window will open.

| Roadway Information          |             |                |   |
|------------------------------|-------------|----------------|---|
| Enter Roadway Information Ir | nstead      |                |   |
| Street Prefix                | Street Name | Street Suffix  |   |
| Type to Filter               | •           | Type to Filter | - |
|                              |             |                |   |

- j. Street Prefix The street prefix of the road that the crash occurred on.
- k. Street Name The street name of the road that the crash occurred on.
- I. Street Suffix The street suffix of the road that the crash occurred on.
- 7. Once search criteria has been entered, select 'Find my Crash Report' button to see the result(s).

| <ul> <li>Tips for searching by name:</li> <li>Either First Name or Last Name is required</li> <li>In order to be returned as a search result a Crack Report must match all externed search criteria information</li> </ul> |
|----------------------------------------------------------------------------------------------------|
| In order to be returned as a search result, a Grash Report must match all entered search criteria information                                                                                                    |
| Find My Crash Report Start Over                                                                                                    |

8. To return to the previous screen and start a new search, select the 'Start Over' button.

| Tips for searching by name:                                                                                                    |  |
|----------------------------------------------------------------------------------------------------|--|
| <ul> <li>Either First Name or Last Name is required</li> <li>In order to be returned as a search result, a Crash Report must match all entered search criteria information</li> </ul> |  |
| Find My Crash Report Start Over                                                                                                    |  |

9. For assistance using the 'Search By Name' system, click on the Help Center. The system navigates to the Help Center page where user can find answers to the questions by typing in the question under "How can we help you today" or click on "Chat with a representative" link to connect with the CRIS Helpdesk. The Helpdesk is available to assist in real time from 7:00 am – 7:00 pm CST, 7 days a week, 365 days a year. Outside of the 7:00 am-7:00 pm window, an email will be sent to the Helpdesk, and they will get back with you the next business day.

| <ul> <li>Tips for searching by name:</li> <li>Either First Name or Last Name is</li> </ul> | required                                                                                       |
|--------------------------------------------------------------------------------------------|------------------------------------------------------------------------------------------------|
| In order to be returned as a search                                                        | n result, a Crash Report must match all entered search criteria information                    |
| Find My Crash Report Start Over                                                            |                                                                                                |
|                                                                                            | • Need Help? Please go to the Help Center for answers to your questions or to contact support. |

| enter<br>answer your questions abou                    | ut using the Purcha                                                                          | se application.                                                                                              |
|--------------------------------------------------------|----------------------------------------------------------------------------------------------|----------------------------------------------------------------------------------------------------|
|                                                        |                                                                                              |                                                                                                    |
|                                                        |                                                                                              | *                                                                                                    |
|                                                        |                                                                                              |                                                                                                    |
| Fees and F                                             | Payments                                                                                     | Support                                                                                                    |
| Questions About the costs involved for the<br>Purchase |                                                                                              | Questions About Contact Information and Technical<br>Support                                                 |
|                                                        | Helpful Links                                                                                |                                                                                                    |
|                                                        | Purchase User Guide Query                                                                    |                                                                                                    |
|                                                        | renter<br>answer your questions about<br>Fees and F<br>Questions About the costs<br>Purchase | Fees and Payments Questions About the costs involved for the Purchase Helpful Links Purchase User Guid Query |

#### 3.3. Search by Driver License/Identification Card Number

1. On the 'Crash Report Search' screen, select the '**Driver License/Identification Card Number** of a person involved in the crash' radio button.

| CR.I.S. PURCHASE                                                                                                    | 📜 View My Cart (O Items) | e Help ▼ |
|----------------------------------------------------------------------------------------------------|--------------------------|----------|
| Home / Crash Report Search                                                                                                    |                          |          |
| Crash Report Search<br>Crash Reports can be found by occupant name or Driver License number.                                                                                                    |                          |          |
| <ul> <li>I want to search for my Crash Report using the following information:         <ul> <li>The Name of a person or company involved in the crash</li> <li>The Driver License/Identification Card Number of a person involved in the crash</li> <li>It can take up to 14 days from the Crash Date for your Crash to appear in Search Results.</li> </ul> </li> <li>Continue</li> </ul> |                          |          |
| Need Help? Please go to the Help Center for answers to your questions or to c                                                                                                    | contact support.         |          |

2. A box will appear to enter the Driver License/Identification Card Number.

| Crash Records Information System                                                                                                    | 📜 View My Cart (O Items) | elb ▲ |
|----------------------------------------------------------------------------------------------------|--------------------------|-------|
| Home / Crash Report Search                                                                                                    |                          |       |
| Crash Report Search<br>Crash Reports can be found by occupant name or Driver License number.<br>I want to search for my Crash Report using the following information:<br>The Name of a person or company involved in the crash<br>The Driver License/Identification Card Number of a person involved in the crash<br>Driver License/Identification Card Number *<br>A It can take up to 14 days from the Crash Date for your Crash to appear in Search Results.<br>Continue |                          |       |
|                                                                                                    |                          |       |
| O Need Help? Please go to the Help Center for answers to your questions or to contact                                                                                                    | t support.               |       |

3. Select 'Continue' to see the result(s).

### **4.Search Results**

#### 4.1. Multiple Search Results Returned

- 1. If the Search by Name feature is used, it is possible more than one result will be returned.
- 2. Example:

|                                         | la ses halos de sino additione | 1                          |                          | lat Manual fadament |                                      |
|-----------------------------------------|--------------------------------|----------------------------|--------------------------|---------------------|--------------------------------------|
| associated link. If you do not see your | Crash Report you can modify    | your search criteria until | you obtain the desired r | results.            | r desired crash report, click on thi |
| Click a Crash Report link to see more d | letails.                       |                            |                          |                     |                                      |
|                                         | Quick View                     | Crash Date                 | Crash Time               | County              | City                                 |
| Crash Report 20090611                   | 9                              | 05/05/2023                 | 12:00 PM                 | TRAVIS              | AUSTIN                               |
| Crash Report 19001692                   | 9                              | 07/09/2022                 | 5:01 PM                  | KAUFMAN             | KEMP                                 |
| Crash Report 18976984                   | <u>Q</u>                       | 06/12/2022                 | 2:00 PM                  | COLLIN              | CELINA                               |
| Crash Report 20087293                   | 9                              | 08/21/2021                 | 10:00 AM                 | TRAVIS              | AUSTIN                               |
| Crash Report 20087287                   | 9                              | 02/12/2021                 | 10:00 AM                 | TRAVIS              | AUSTIN                               |
| Crash Report 20086850                   | 9                              | 01/12/2021                 | 10:00 AM                 | BASTROP             | CEDAR CREEK                          |
| Crash Report 17924377                   | ٩                              | 10/21/2020                 | 12:50 PM                 | NUECES              | CORPUS CHRISTI                       |
| Crash Report 20087290                   | Q                              | 07/21/2020                 | 10:00 AM                 | TRAVIS              | AUSTIN                               |
| Crash Report 20085973                   | <u>Q</u>                       | 05/05/2020                 | 12:00 PM                 | TRAVIS              | AUSTIN                               |
| Crash Report 20086383                   | ٩                              | 01/01/2020                 | 12:00 PM                 | TRAVIS              | AUSTIN                               |

- 3. In the results grid the following information is provided:
  - a. Crash Date
  - b. Crash Time
  - c. County
  - d. City

4. In addition, the user can hover over the Quick View icon for each crash to reveal more information related to the crash report:

|                                                     | Crash F                   | Report Quick View                             |            |         |                |
|-----------------------------------------------------|---------------------------|-----------------------------------------------|------------|---------|----------------|
|                                                     | Qu Crash ID:<br>Crash Dat | 20090611<br>e: 05/05/2023 12:00 PM            | Crash Time | County  | City           |
| Crash Report 20090611                               | County: 1<br>City: AUS    | TRAVIS                                        | 12:00 PM   | TRAVIS  | AUSTIN         |
| Crash Report 19001692                               | Q Agency:<br>Case ID:     | 10001                                         | 5:01 PM    | KAUFMAN | KEMP           |
| Crash Report 18976984                               | Q Injury Sev              | erity: C - POSSIBLE INJURY<br>ted: 07/18/2024 | 2:00 PM    | COLLIN  | CELINA         |
| Crash Report 20087293                               | Q                         | 08/21/2021                                    | 10:00 AM   | TRAVIS  | AUSTIN         |
| Crash Report 20087287                               | 9                         | 02/12/2021                                    | 10:00 AM   | TRAVIS  | AUSTIN         |
| Crash Report 20086850                               | 9                         | 01/12/2021                                    | 10:00 AM   | BASTROP | CEDAR CREEK    |
| Crash Report 17924377                               | <u>Q</u>                  | 10/21/2020                                    | 12:50 PM   | NUECES  | CORPUS CHRISTI |
| Crash Report 20087290                               | 9                         | 07/21/2020                                    | 10:00 AM   | TRAVIS  | AUSTIN         |
| Crash Report 20085973                               | 9                         | 05/05/2020                                    | 12:00 PM   | TRAVIS  | AUSTIN         |
| Crash Report 20086383                               | Q                         | 01/01/2020                                    | 12:00 PM   | TRAVIS  | AUSTIN         |
| Crash Report 20086383 odify Search Start New Search | Q                         | 01/01/2020                                    | 12:00 PM   | TRAVIS  | AUSTIN         |

- e. Agency f. Case ID
- g. Injury Severity
- h. Last Updated
- 5. To select a crash report for purchase, click a Crash Report hyperlink.
- 6. The 'Crash Report Found' screen will appear.

| Crash Report Found                                                                                     |                                            |
|----------------------------------------------------------------------------------------------------|--------------------------------------------|
| rash Report 20090611 matches your search criteria                                                      |                                            |
| lease read the summary information below to verify that this is your Crash Report prior to purchasing: | Purchase Options                           |
| CRASH REPORT 20090611                                                                                  | Report Type:                               |
| Crash Date:                                                                                            | Select Your Report Type                    |
| County:                                                                                                | Information About Report Types             |
| City:<br>Agency:                                                                                       | Report Redaction Style:                    |
| Case ID:<br>Last Updated:                                                                              | Select Redaction Style ~                   |
|                                                                                                    | Information About Redaction Styles         |
| Modify Search Start New Search                                                                         | >> Do I qualify for a Non-Redacted Report? |
|                                                                                                    |                                            |

#### 4.2. Single Crash Report Returned

1. If only one report is returned, the 'Crash Report Found' screen will appear.

| Home / Crash Report Search / Crash Report                                                               |                                            |
|----------------------------------------------------------------------------------------------------|--------------------------------------------|
| Crash Report Found                                                                                      |                                            |
| Crash Report 20090611 matches your search criteria                                                      |                                            |
| Please read the summary information below to verify that this is your Crash Report prior to purchasing: | Purchase Options                           |
| CRASH REPORT 20090611                                                                                   | Report Type:                               |
| Crash Date:                                                                                             | Select Your Report Type V                  |
| County:                                                                                                 | Information About Report Types             |
| Agency:                                                                                                 | Report Redaction Style:                    |
| Case ID:<br>Last Updated:                                                                               | Select Redaction Style ~                   |
|                                                                                                    | Information About Redaction Styles         |
| Modify Search Start New Search                                                                          | >> Do I qualify for a Non-Redacted Report? |
|                                                                                                    | Add To Cart                                |
|                                                                                                    |                                            |

#### 4.3. No Search Results Returned

1. If no crashes meet the search criteria, the 'No Search Results' screen will be provided.

| No Search Results<br>No Crash Reports matched your search criteria                                                                                                    |
|----------------------------------------------------------------------------------------------------|
| The crash report requested may not yet be available for purchase if it occurred more recently than <b>08/12/2024.</b><br>Texas peace officers have up to 10 days from the date of the crash to submit a crash report to the Texas Department of Transportation.<br>In addition, once submitted, a crash report may take up to 4 days to be processed. |
| Tips For Getting Better Results See More                                                                                                    |
| More Options:<br>Purchase a certified letter indicating no Crash Report exists in CRIS matching this search (\$0.00).<br>Return To Search<br>Start New Search                                                                                                    |

2. Select the 'search criteria' link to view criteria entered.

| Home / Crash Report Search / No Matching Results                                                                                                    |                                                                                                    |                                                                |
|----------------------------------------------------------------------------------------------------|----------------------------------------------------------------------------------------------------|----------------------------------------------------------------|
| No Search Results<br>No Crash Reports matched your search criteria<br>The crash report requested may not yet be available for pur<br>Texas peace officers have up to 10 days from the date of the<br>In addition, once submitted, a crash report may take up to 4 | Search Criteria<br>First Name : Jennifer<br>Last Name or Company Name: Lantern<br>County: ARANSAS<br>City: FULTON<br>Crash Start Date: 01/01/2023<br>Crash End Date: 06/30/2023<br>o crash to submit a crash report to th<br>c days to be processed. | in <b>08/12/2024.</b><br>e Texas Department of Transportation. |
| • Tips For Getting Better Results See More                                                                                                    |                                                                                                    |                                                                |
| More Options:                                                                                                    | ists in CRIS matching this search (\$0                                                                                                    | 1.00).                                                         |
| Return To Search Start New Search                                                                                                    |                                                                                                    |                                                                |

3. Select the 'See More...' option to view tips for getting better search results:

| No Search Results                                                                                                    |
|----------------------------------------------------------------------------------------------------|
| No Crash Reports matched your search criteria                                                                                          |
| The crash report requested may not yet be available for purchase if it occurred more recently than <b>05/29/2025</b> .                 |
| Texas peace officers have up to 10 days from the date of the crash to submit a crash report to the Texas Department of Transportation. |
| In addition, once submitted, a crash report may take up to 4 days to be processed.                                                     |
|                                                                                                    |
| Tips For Getting Better Results See More                                                                                               |
|                                                                                                    |
| More Options:                                                                                                    |
| 📜 Purchase a certified letter indicating no Crash Report exists in CRIS matching this search (\$0.00).                                 |
|                                                                                                    |
| Return To Search Start New Search                                                                                                    |

4. Select the 'Purchase a certified letter' link to receive a letter indicating that no crash reports exist in CRIS matching the entered search criteria. There is no charge for a Certified Letter of No Record.

| Home / Crash Report Search / No Matching Results                                                                                       |
|----------------------------------------------------------------------------------------------------|
| No Search Results                                                                                                    |
| No Crash Reports matched your search criteria                                                                                          |
| The crash report requested may not yet be available for purchase if it occurred more recently than 08/12/2024.                         |
| Texas peace officers have up to 10 days from the date of the crash to submit a crash report to the Texas Department of Transportation. |
| In addition, once submitted, a crash report may take up to 4 days to be processed.                                                     |
| Tips For Getting Better Results See More                                                                                               |
| More Options:                                                                                                    |
| R Purchase a certified letter indicating no Crash Report exists in CRIS matching this search (\$0.00).                                 |
| Return To Search Start New Search                                                                                                    |

#### 4.4. Select Crash Report for Purchase

1. Select a Report Type and Redaction Style.

| CR.I.S. PURCHASE                                                                                        | 🛒 View My Cart (O Items) 🛛 🔞               | Help 🔻 |
|----------------------------------------------------------------------------------------------------|--------------------------------------------|--------|
| Home / Crash Report Search / Crash Report                                                               |                                            |        |
| Crash Report Found<br>Crash Report 15761447 matches your search criteria                                |                                            |        |
| Please read the summary information below to verify that this is your Crash Report prior to purchasing: | Purchase Options                           |        |
| CRASH REPORT 15761447                                                                                   | Report Type:                               |        |
| Crash Date:                                                                                             | Select Your Report Type                    | ~      |
| County:                                                                                                 | Information About Report Types             |        |
| Agency:                                                                                                 | Report Redaction Style:                    |        |
| Last Updated:                                                                                           | Select Redaction Style                     | ~      |
|                                                                                                    | Information About Redaction Styles         |        |
| Modify Search Start New Search                                                                          | >> Do I qualify for a Non-Redacted Report? |        |
|                                                                                                    | 📜 Add To Cart                              |        |

- a. Report Type:
  - i. Certified (\$8) Includes a copy of the crash report stamped with 'Copy from Custodial File' and an official document that certifies the provided

crash report is a true and correct copy of the Texas Peace Officer's Crash Report filed with the Department. This document includes the signature of the Custodian of Motor Vehicle Crash Records as well as the official Texas Department of Transportation seal. Certified reports are usually required for legal proceedings, employment verification, etc.

- ii. Uncertified (\$6) Includes a copy of the crash report stamped with 'Copy from Custodial File'. This report does NOT include the additional Certified Report document containing the signature of the Custodian of Motor Vehicle Crash Records or the official Texas Department of Transportation seal. Uncertified reports are used for personal records or unofficial business.
- b. Report Redaction Style:
  - i. Non-Redacted Report This is a full copy of the Crash report with no personal information hidden. The Non-Redacted Report is available only to any person directly concerned in the crash or has established a proper interest therein, such as the authorized representative of a person involved in the crash, an insurance company that issued a policy, a parent or legal guardian of a driver involved in the crash. Note that you will be asked to complete an Affidavit certifying your qualifying interest in the crash upon adding the Crash Report to your Cart.
    - 1. Only one Non-Redacted report can be purchased. Any additional purchased reports will be required to be Redacted. If an attempt is made to add more than one Non-Redacted report to the Cart, the following message will be received:

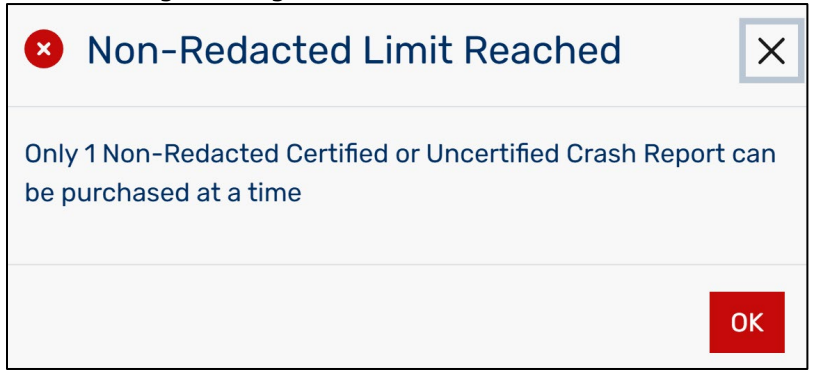

- ii. Redacted Report All personal information including but not limited to phone numbers, addresses, and dates of birth will be hidden from view. Redacted Crash Reports are available to anyone.
- 2. Select 'Add to Cart' button to proceed with purchase.

#### 4.5. Non-Redacted Crash Report Certification

1. If the Non-Redacted report type is selected, you will have to complete the Crash Report Purchase Certification form per Texas Transportation Code 550.065.

| Qualifications for Non-Redacted Report                                                                                                    | ×   |
|----------------------------------------------------------------------------------------------------|-----|
| In order to purchase a Non-Redacted copy of Texas peace officer's Crash Report 20091122 located using entered search criteria , you must certify that you meet one of the requirements of Texas Transportation Code 550.065.<br>Providing false information on this governmental record is a violation of Texas Penal Code §37.10 and could result in criminal penalties.<br>(Certification Disclaimer) |     |
| First Name * Last Name *                                                                                                    |     |
| Organization Name (If Applicable)                                                                                                    |     |
| Qualification for Certification                                                                                                    |     |
| I certify that I meet the requirements of Texas Transportation Code 550.065(c)(4) to obtain a copy of the requested crash report based on the qualification(s) selected below:                                                                                                    |     |
| ANY PERSON INVOLVED IN THE ACCIDENT  Example: Driver, passenger, pedestrian                                                                                                    |     |
| THE AUTHORIZED REPRESENTATIVE OF ANY PERSON INVOLVED IN THE ACCIDENT  Example: Attorney, trustee, power of attorney                                                                                                    |     |
| A DRIVER INVOLVED IN THE ACCIDENT  Example: The person driving in the crash                                                                                                    |     |
| AN EMPLOYER, PARENT OR LEGAL GUARDIAN OF A DRIVER INVOLVED IN THE ACCIDENT     Example: Current employer, parent or legal guardian                                                                                                    | •   |
| ** Indicates qualification requires Organization Name to be entered Certify Can                                                                                                    | cel |

- 2. The First Name and Last Name Fields are mandatory. The Organization Name is optional and should be added if applicable. Note Some qualifications require the Organization Name.
- 3. Select one of the qualifications and select the 'Certify' button.
- 4. If the 'I DO NOT MEET ANY OF THE QUALIFICATION LISTED ABOVE' option is selected, an additional field to explain justification will be provided. Add justification and select 'Certify' button.

\* Note 1 - A redacted copy will be provided if an insufficient or non-qualifying justification is submitted.

\* Note 2 - Reports that require justification will not be made immediately available. A disclaimer will be provided during checkout.

| I DO NOT MEET ANY OF THE QUALIFICATIONS LISTED ABOVE, HOWEVER, I CERTIFY THAT I AM A PERSON DIRECTLY CONCERNED IN THE ACCIDENT OR HAVE A PROPER INTEREST THEREIN. PLEASE PROVIDE AN EXPLANATION FOR HOW YOU MEET THIS REQUIREMENT. **                                                                                                    |   |
|----------------------------------------------------------------------------------------------------|---|
| By selecting this box, you have indicated you do not qualify for one of the above listed options required to purchase a non-redacted report. Provide a justification demonstrating that you qualify to receive this report, which will be reviewed by TxDOT staff. Please note that writing 'legal request' or purchasing the crash reports of an individual that you are not the authorized representative of will result in receiving a redacted report per Texas Transportation Code 550.065. |   |
| Justification *                                                                                                    |   |
| <ul> <li>Please explain your justification for purchasing this Non-Redacted Crash Report</li> </ul>                                                                                                    |   |
| ** Indicates qualification requires Organization Name to be entered                                                                                                    |   |
| ** Indicates qualification requires Organization Name to be entered Certify Cance                                                                                                    | · |

## 5. Purchase Crash Report(s)

#### 5.1. Completing Purchase

1. After crash report(s) have been found, select 'VIEW MY CART' to complete the Purchase.

| Trans<br>Transportation<br>Crash                                                                                  | Records Information System                                                                                                    |                            |                         |                                     | 📜 View My Ca | rt (2 Item | s) 🕜 Help ▼ |
|----------------------------------------------------------------------------------------------------|----------------------------------------------------------------------------------------------------|----------------------------|-------------------------|-------------------------------------|--------------|------------|-------------|
| Home / My Cart                                                                                                    |                                                                                                    |                            |                         |                                     |              |            |             |
| My Car                                                                                                    | <b>t</b><br>Crash Reports have been added to                                                                                      | your Cart:                 |                         |                                     |              |            |             |
| Crash ID                                                                                                    | Report Type                                                                                                    |                            |                         | Redaction Style                     |              | Price      |             |
| 30002349                                                                                                    | Certified Crash Record (Change Report Ty                                                                                          | /pe)                       |                         | Non-Redacted (Change Redaction Styl | e)           | \$8.00     | TRemove     |
| 30000535                                                                                                    | Uncertified Crash Record (Change Report                                                                                           | t Type)                    |                         | Redacted (Change Redaction Style)   |              | \$6.00     | TRemove     |
| Ready to Che<br>Enter Email A<br>1<br>> Confirmation<br>Select Payme<br>Base Price:<br>① Total Price<br>C Pay Now | tokout?<br>ddress *<br>email and download instructions will be sent to the<br>nt Type:<br>:<br>at Texas.gov<br>Continue Searching | iis address<br>Credit Card | ×<br>\$14.00<br>\$14.57 |                                     |              |            |             |

- 2. If the wrong Report Type or Redaction Style was selected for a particular report, the 'Change Report Type' or 'Change Redaction Style' links can be used to change it.
- 3. The price for each report is shown, as well as the Total Price that includes a processing fee and surcharge from Texas.gov for credit card purchases. Note there is not a processing fee or surcharge on electronic check payments, however, there is a ten-day holding period before the purchased crashes will be released.
- 4. To change the Payment Type, select the dropdown arrow next to Credit Card. Changing the Payment Type will update the Total Price.

#### 5.2. Purchase by Credit Card

1. To finalize the Purchase, enter a valid email address and select the 'Pay Now at Texas.gov' button. All payments are processed through Texas.gov.

| Taxa<br>Transportation C.<br>Crass | R.I.S. PURCHASE                                                   |              |         | 📜 View My (                           | art (2 Item | ıs) 🔞 Help ▼ |
|------------------------------------|-------------------------------------------------------------------|--------------|---------|---------------------------------------|-------------|--------------|
| Home / My Cart                     |                                                                   |              |         |                                       |             |              |
| My Ca                              | <b>rt</b><br>g Crash Reports have been added to                   | o your Cart: |         |                                       |             |              |
| Crash ID                           | Report Type                                                       |              |         | Redaction Style                       | Price       |              |
| 30002349                           | Certified Crash Record (Change Report Type)                       |              |         | Non-Redacted (Change Redaction Style) | \$8.00      | Remove       |
| 30000535                           | Uncertified Crash Record (Change Report Type)                     |              |         | Redacted (Change Redaction Style)     | \$6.00      | TRemove      |
| Enter Email /                      | Address *<br>In email and download instructions will be sent to t | his address  |         |                                       |             |              |
| Select Paym                        | ent Type:                                                         | Credit Card  | ~       |                                       |             |              |
| Base Price:                        |                                                                   |              | \$14.00 |                                       |             |              |
| 1 Total Price                      | ce:                                                               |              | \$14.57 |                                       |             |              |
| 🕻 Pay No                           | w at Texas.gov Continue Searching                                 |              |         |                                       |             |              |

2. A disclaimer will be provided. Read the disclaimer and select 'Continue' to go to the Texas.gov site for payment information.

| My Ca                                                      | rt                                                                                      |                                                                                                    |                                                         |        |        |         |
|------------------------------------------------------------|-----------------------------------------------------------------------------------------|----------------------------------------------------------------------------------------------------|---------------------------------------------------------|--------|--------|---------|
| The following                                              | g Crash Reports have been adde                                                          | d to your Cart                                                                                                    |                                                         |        |        |         |
|                                                            |                                                                                         | Purchase Disclaimer X                                                                                                    |                                                         | ]      |        |         |
| Crash ID                                                   | Report Type                                                                             |                                                                                                    |                                                         |        | Price  |         |
| 30002349                                                   | Certified Crash Record (Change Rep                                                      | Purchased reports are available to de                                                                                                    | style)                                                  | \$8.00 | Temove |         |
| 30000535                                                   | Uncertified Crash Record (Change R                                                      | All sales are final. No credit or refund<br>purchased. This service is provided b                                                                                                    | shall be given for reports<br>y Texas.gov, the official | e)     | \$6.00 | TRemove |
| Ready to Ch<br>Enter Email /<br>SampleSar<br>> Confirmatio | eckout?<br>Address *<br>nple@gmail.com<br>n email and download instructions will be sen | purchased. This service is provided by Texas.gov. the official<br>website of Texas. The price of this service includes non-<br>refundable funds that support the ongoing operations and<br>enhancements of Texas.gov, which is provided by a third party<br>in partnership with the State. (Total Cost Disclaimer).<br>Redacted Reports NOT Immediately Available for Download<br>Your request will be reviewed, and you will be notified by email<br>when your Redacted Crash Reports are available. This can take<br>up to 10 business days. |                                                         |        |        |         |
| Select Paym                                                | ent Type:                                                                               |                                                                                                    | Continue                                                |        |        |         |
| Base Price:                                                |                                                                                         |                                                                                                    |                                                         | J      |        |         |
| Total Price                                                | e:                                                                                      | \$14.57                                                                                                    |                                                         |        |        |         |
| 🖸 Pay Nov                                                  | w at Texas.gov Continue Searching                                                       |                                                                                                    |                                                         |        |        |         |

- Complete the Payment and Customer Information on the Payment screen.
   Complete reCAPTCHA and select 'Submit'.
- 5. Once the payment has been submitted a purchase receipt will be emailed.

| TxDO                                                          | T Crash Report Purchase  |
|---------------------------------------------------------------|--------------------------|
| Card Information                                              |                          |
| Card Number*                                                  | Expiration Date* CVV*    |
| Card Number                                                   |                          |
| Billing Address                                               |                          |
| First Name*                                                   | Last Name*               |
| Sample                                                        | Sample                   |
| Address Line 1*                                               | Address Line 2           |
| Address Line 1                                                | Address Line 2           |
| City*                                                         | State*                   |
| City                                                          | Texas                    |
| Zip*                                                          | Country*                 |
| Zip                                                           | United States of America |
| Phone                                                         | Email                    |
| Phone                                                         | SampleSample@gmail.com   |
| * Required fields                                             | ¢ 9.00                   |
|                                                               | \$ 8.00                  |
| Total                                                         | \$ 0.44                  |
| 10(0)                                                         | \$ 0.44                  |
| **Payment includes Texas.gov cost recovery fees for the state | of Texas.                |
| I am human                                                    | Cancel Submit            |

- The 'Download Crash Reports' screen will appear.
   \*Note Non-Redacted crashes will be made available immediately for credit card payments. Redacted crashes will be made available within 10 business days.
- 7. Select Download to review the purchased crash report available.

| Download                                                                      | Crash F                                                    | Reports                                                                                         |                                                                        |
|-------------------------------------------------------------------------------|------------------------------------------------------------|-------------------------------------------------------------------------------------------------|------------------------------------------------------------------------|
| Please find your Crash                                                        | n Reports belo                                             | w in order to download a P                                                                      | DF copy                                                                |
| Please save the follow                                                        | ving reference nu                                          | Imber for your records in orde                                                                  | r to return to this page: 601CDLD2L0J467                               |
| A Not All Crash Reports<br>Crash Reports shown be<br>You will be contacted by | Are Ready For Do<br>low marked "Await<br>email when your r | <b>wnload</b><br>ing Review <sup>*</sup> should be available<br>eports are ready to be download | within 10 days.<br>ed.                                                 |
| Invoice Details                                                               | ID: 601CDLD2L03                                            | 467                                                                                             |                                                                        |
| Purchase Da<br>CR-3 Codesheet                                                 | te: 06/12/2025<br>🕽 : 🛼 2023 Crash                         | Report Code Sheet                                                                               |                                                                        |
| Download Status                                                               | Crash ID                                                   | Report Type                                                                                     | Search Information                                                     |
| Download                                                                      | 30002349                                                   | Certified Crash Record                                                                          | View the search parameters you entered when locating this Crash Report |
| Awaiting Review                                                               | 30000535                                                   | Uncertified Crash Record                                                                        | View the search parameters you entered when locating this Crash Report |
|                                                                               |                                                            |                                                                                                 |                                                                        |
| Start new Crash Report S                                                      | Bearch                                                     |                                                                                                 |                                                                        |

8. For information regarding the codes found within the crash report, select the CR-3 Code Sheet link. Depending on the crash years selected, there can be multiple code sheets provided.

| Download<br>Please find your Cras              | Crash                                                                        | Reports<br>low in order to download                                            | a PDF copy                                                             |
|------------------------------------------------|------------------------------------------------------------------------------|--------------------------------------------------------------------------------|------------------------------------------------------------------------|
| Invoice Details                                |                                                                              |                                                                                |                                                                        |
| Local Referenc<br>Purchase D<br>CR-3 Codesheet | e ID: 601CD60A7<br>Date: 06/11/2025<br>t 1: 2015 Cra<br>2018 Cra<br>2023 Cra | PY976<br>sh Report Code Sheet<br>sh Report Code Sheet<br>ish Report Code Sheet |                                                                        |
| Download Status                                | Crash ID                                                                     | Report Type                                                                    | Search Information                                                     |
| Download                                       | 30001539                                                                     | Certified Crash Record                                                         | View the search parameters you entered when locating this Crash Report |
| Download                                       | 14696527                                                                     | Certified Crash Record                                                         | View the search parameters you entered when locating this Crash Report |
| Download                                       | 20090729                                                                     | Certified Crash Record                                                         | View the search parameters you entered when locating this Crash Report |
| Download ZIP File With                         | All Crash Reports                                                            | Start new Crash Report S                                                       | Search                                                                 |

9. Select the 'View the search parameters you entered when locating this Crash Report' link under Search Information to view search information/criteria.

| Download Cr                                                       | ash F                 | Reports                         |                                                                        |
|-------------------------------------------------------------------|-----------------------|---------------------------------|------------------------------------------------------------------------|
| Please find your Crash Re                                         | ports belo            | w in order to download a F      | PDF copy                                                               |
| Please save the following                                         | refer<br>Sea          | rch Information                 | X                                                                      |
| Not All Crash Reports Are     Crash Reports shown below           | Read<br>When<br>marke | locating your Crash Report, you | entered the following search parameters:                               |
| You will be contacted by ema                                      | il whe Sear           | ch Field                        | Search Value                                                           |
|                                                                   | Sear                  | ch Type                         | PERSON NAME                                                            |
| Invoice Details                                                   | Pers                  | on Involved First Name          | John                                                                   |
| Local Reference ID: 6<br>Purchase Date: 0<br>CR-3 Codesheet 0 : 1 | Pers<br>06/12,<br>20: | on Involved Last Name           | Smith                                                                  |
| Download Status                                                   | Crasi                 | . n                             |                                                                        |
| Download                                                          | 30002349              | Certified Crash Record          | View the search parameters you entered when locating this Crash Report |
| Awaiting Review                                                   | 30000535              | Uncertified Crash Record        | View the search parameters you entered when locating this Crash Report |
| Start new Crash Report Searc                                      | h                     |                                 |                                                                        |

- 10. Select Download to review the purchased crash report available.
- 11. For information regarding the codes found within the crash report, select the CR-3 Code Sheet link. Depending on the crash years selected, there can be multiple code sheets provided.

#### 5.3. Purchase by Electronic Check/ACH

1. To finalize the Purchase, enter a valid email address, change the Payment Type to 'Electronic Check', and select the 'Pay Now at Texas.gov' button. All payments are processed through Texas.gov.

| rash ID     | Report Type                                   |                    | Redaction Style                       | Price  |         |
|-------------|-----------------------------------------------|--------------------|---------------------------------------|--------|---------|
| 0002349     | Certified Crash Record (Change Report Ty      | vpe)               | Non-Redacted (Change Redaction Style) | \$8.00 | TRemove |
| 000535      | Uncertified Crash Record (Change Report Type) |                    | Redacted (Change Redaction Style)     | \$6.00 | TRemove |
| Select Payn | nent Type:                                    | Electronic Check ~ |                                       |        |         |
| Base Price: |                                               | \$14.00            |                                       |        |         |
| Total Pri   | ce:                                           | \$14.00            |                                       |        |         |

2. A disclaimer will be provided. Read the disclaimer and select 'Continue' to go to the Texas.gov site for payment information.

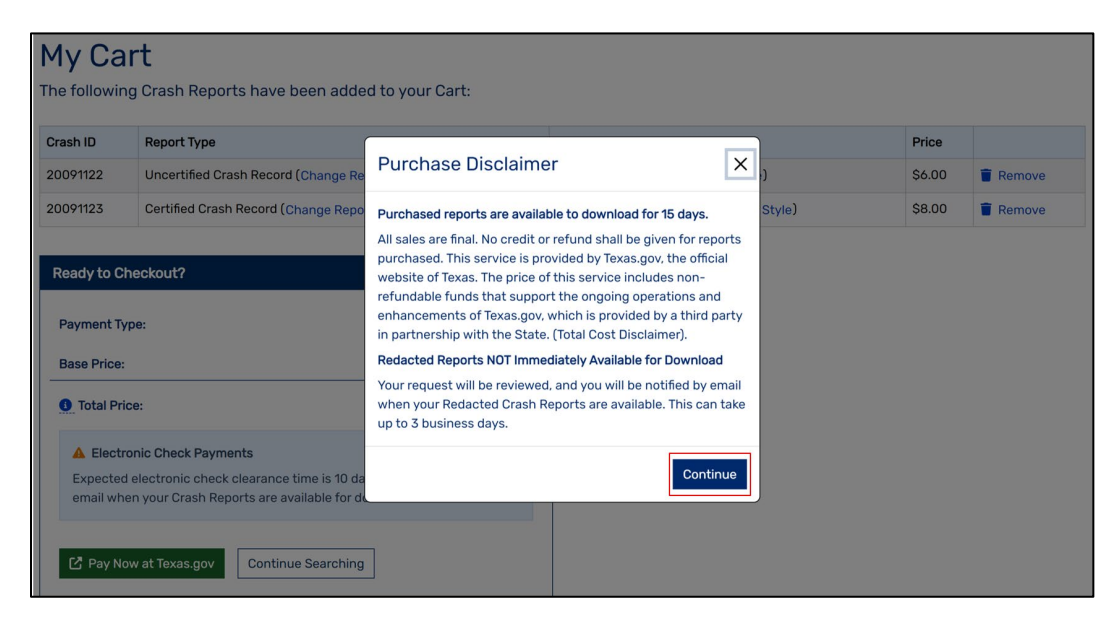

- 3. Complete the Payment and Customer Information on the Payment screen.
- 4. Review the Terms and Conditions section and select the checkbox for 'Accept Terms & Conditions'.
- 5. Complete reCAPTCHA and select 'Submit'.
- \* NOTE Payments being funded by a FOREIGN source cannot be processed.
- 6. Once the payment has been submitted a purchase receipt will be emailed.

|                                                                    |        | Routing Number* | Account Number*          | Confirm Account Number*         |
|--------------------------------------------------------------------|--------|-----------------|--------------------------|---------------------------------|
| Select                                                             | $\sim$ | Routing Number  | Account Number           | Confirm Account Number          |
|                                                                    |        | 1:1221052       | 81:167243010681 132      |                                 |
|                                                                    |        | ROUTING NUM     | BER ACCOUNT NUMBER       |                                 |
| lling Address                                                      |        |                 | Last Name*               |                                 |
| First Name                                                         |        |                 | Last Name                |                                 |
| Address Line 1*                                                    |        |                 | Address Line 2           |                                 |
| Address Line 1                                                     |        |                 | Address Line 2           |                                 |
| Sity*                                                              |        |                 | State*                   |                                 |
| City                                                               |        |                 | lexas                    | ~                               |
| Zip                                                                |        |                 | United States of America | $\checkmark$                    |
| Phone                                                              |        |                 | Email                    |                                 |
| Phone                                                              |        |                 | SampleSample@gmail.com   |                                 |
| Required fields                                                    |        |                 |                          |                                 |
| Required fields<br>Crash Report Price<br>Texas.gov fee***<br>Total |        |                 |                          | \$ 14.00<br>\$ 0.00<br>\$ 14.00 |

7. The 'Download Crash Reports' screen will appear.

\*Note 1- Non-Redacted crashes will be made available immediately for credit card payments. Redacted crashes will be made available within 10 business days for purchases of up to 99 reports, and within 20 business days for purchases of 100 reports or more.

\* Note 2 - Crash Reports purchased using ACH cannot be downloaded until the payment has cleared. All reports awaiting ACH clearance will be available within 10 days.

| ease find your Crash Reports below i                                                                                                    | n order to do                        | ownload a PDF copy                                                                  |                                                                                                    |
|----------------------------------------------------------------------------------------------------|--------------------------------------|-------------------------------------------------------------------------------------|----------------------------------------------------------------------------------------------------|
| Please save the following reference numb                                                                                                    | er for your re                       | cords in order to return to t                                                       | his page: 601CDFPSIRR222                                                                                                    |
| Not All Crash Reports Are Ready For Downl<br>Crash Reports purchased using ACH cannot b<br>Crash Reports shown below marked "Awaiting                                                                                                    | oad<br>e downloaded<br>Review" shoul | until the payment has cleared<br>d be available within 10 days.<br>o be downloaded. | . All reports awaiting ACH clearance will be available within 10 days.                                                                                                 |
| ou will be contacted by email when your repo                                                                                                    | into are ready a                     |                                                                                     |                                                                                                    |
| You will be contacted by email when your repondent of the second second  |                                      |                                                                                     |                                                                                                    |
| You will be contacted by email when your reported by email when your reported by the second second s | Crash ID                             | Report Type                                                                         | Search Information                                                                                                    |
| Vou will be contacted by email when your reported by email when your reported by email when your reported by the second status A waiting ACH Processing                                                                                                    | Crash ID<br>30002349                 | Report Type<br>Certified Crash Record                                               | Search Information<br>View the search parameters you entered when locating this Crash Report                                                                           |
| Vou will be contacted by email when your reported by email when your reported by email when your reported by the second second s | Crash ID<br>30002349<br>30000540     | Report Type<br>Certified Crash Record<br>Certified Crash Record                     | Search Information<br>View the search parameters you entered when locating this Crash Report<br>View the search parameters you entered when locating this Crash Report |

8. Once the crash reports are ready for download, for information regarding the codes found within the crash report, select the CR-3 Code Sheet link. Depending on the crash years selected, there can be multiple code sheets provided.

| ,                                               |                                                                     |                                                                               |                                      |                                     |          |
|-------------------------------------------------|---------------------------------------------------------------------|-------------------------------------------------------------------------------|--------------------------------------|-------------------------------------|----------|
| C.R.I.S.<br>Crash Records                       | PURCHA<br>Information Syste                                         | SE<br>m                                                                       |                                      | 🛒 View My Cart (O Items)            | e Help ▼ |
| Home / Download Previous Pr                     | urchase / Download                                                  | Crash Reports                                                                 |                                      |                                     |          |
| Download<br>Please find your Cras               | Crash                                                               | Reports<br>ow in order to download                                            | a PDF copy                           |                                     |          |
| Invoice Details                                 |                                                                     |                                                                               |                                      |                                     |          |
| Local Reference<br>Purchase D<br>CR-3 Codesheet | a ID: 601CD60A7F<br>ate: 06/11/2025<br>: 2015 Cras<br>2018 Cras<br> | PY976<br>sh Report Code Sheet<br>sh Report Code Sheet<br>sh Report Code Sheet |                                      |                                     |          |
| Download Status                                 | Crash ID                                                            | Report Type                                                                   | Search Information                   |                                     |          |
| Download                                        | 30001539                                                            | Certified Crash Record                                                        | View the search parameters you enter | red when locating this Crash Report |          |
| Download                                        | 14696527                                                            | Certified Crash Record                                                        | View the search parameters you enter | red when locating this Crash Report |          |
| Download                                        | 20090729                                                            | Certified Crash Record                                                        | View the search parameters you enter | red when locating this Crash Report |          |
| Download ZIP File With A                        | All Crash Reports                                                   | Start new Crash Report S                                                      | earch                                |                                     |          |

9. Select the 'View the search parameters you entered when locating this Crash Report' link under Search Information to view search information/criteria.

| <b>Download Cras</b>                                                                                                    | h Reports                  |                             |                                        |                                 |  |
|----------------------------------------------------------------------------------------------------|----------------------------|-----------------------------|----------------------------------------|---------------------------------|--|
| Please find your Crash Reports below in order to download a PDF copy                                                                              |                            |                             |                                        |                                 |  |
| Please save the following refere                                                                                                    | nce number for your re     | cords in order to return to | this page: 601CDFPSIRR222              |                                 |  |
| Not All Crash Reports Are Read     Crash Reports purchased using A0     Crash Reports shown below marke     Yeonethic theorem in the second terms | Search Information         |                             |                                        | within 10 days.                 |  |
| You will be contacted by email whe<br>Search Field                                                                                                |                            |                             | Search Value                           |                                 |  |
| Invoice Details                                                                                                    | Search Type                |                             | PERSON NAME                            |                                 |  |
|                                                                                                    | Person Involved First Name |                             | John                                   |                                 |  |
| Local Reference ID: 601CD<br>Purchase Date: 06/12,                                                                                                | Person Involved Last N     | ame                         | Smith                                  |                                 |  |
| Download Status                                                                                                    |                            |                             |                                        | _                               |  |
| Awaiting ACH Processing                                                                                                    |                            |                             |                                        | close ating this Crash Report   |  |
| Awaiting ACH Processing and                                                                                                    | Review 30000540            | Certified Crash Record      | View the search parameters you entered | when locating this Crash Report |  |
| Awaiting ACH Processing and                                                                                                    | Review 30000535            | Uncertified Crash Record    | View the search parameters you entered | when locating this Crash Report |  |
| Start new Crash Report Search                                                                                                    |                            |                             |                                        |                                 |  |

# **6.Download Previously Purchased Crash Reports**

- 6.1. Download Crash Reports from Payment Receipt Confirmation
- 1. For each purchase transaction, the purchaser will receive an email confirming the payment.
- 2. Select the 'Contact Url' link or enter into browser search bar.

| Payment Receipt Confirmation<br>Your payment was successfully processed. You may print this receipt page for your records. While viewing the online receipt, select continue to go to your report download<br>page. |                                                                           |                     |          |        |  |
|----------------------------------------------------------------------------------------------------|---------------------------------------------------------------------------|---------------------|----------|--------|--|
| Receipt Contact Informat                                                                                                    | ion                                                                       |                     |          | -      |  |
| Contact Name                                                                                                    | TXDOT - Crash Data & Analysis                                             | Contact Url         |          |        |  |
| Contact Phone                                                                                                    | 844-CRIS-HLP                                                              |                     |          |        |  |
| Transaction Summary                                                                                                    |                                                                           |                     |          |        |  |
| Description                                                                                                    |                                                                           |                     | Amount   |        |  |
| TxDOT Crash Report                                                                                                    |                                                                           |                     | \$14.57  |        |  |
| Texas.gov Price                                                                                                    |                                                                           |                     | \$14.57  |        |  |
| Customer Information                                                                                                    |                                                                           | Payment Information | on       |        |  |
| Customer Name                                                                                                    | Sample Sample                                                             | Payment Type        | Credit C | ard    |  |
| Local Reference ID                                                                                                    | 601CDGAGH7V261                                                            | Credit Card Type    | DISC     |        |  |
| Receipt Date                                                                                                    | 01:15:32 PM CDT                                                           | Order ID            | 72088778 |        |  |
| ·····                                                                                                    |                                                                           | Name on Credit Card | Sample   | Sample |  |
| Account Holder Informati                                                                                                    | on                                                                        |                     |          |        |  |
| Billing Address                                                                                                    | 123 Sample                                                                | Phone Number        | 1234567  | 7890   |  |
| Billing City, State                                                                                                    | tty, State Sample, TX This receipt has been emailed to the address below. |                     |          | elow.  |  |
| Billing Zip/Postal Code<br>Country                                                                                                    | 78401<br>US                                                               | Email Address       |          |        |  |

- 3. User will be redirected to the 'Download Previous Purchase' screen.
- Enter the Local Reference ID provided on the Purchase Receipt Confirmation.
   \*Note user can also copy and paste the Local Reference ID from the email into this field.
- 5. Select 'Continue'.

| Crash Records Information System                                                                               | 📜 View My Cart (O Items) | e Help ▼ |  |  |
|----------------------------------------------------------------------------------------------------|--------------------------|----------|--|--|
| Home / Download Previous Purchase                                                                              |                          |          |  |  |
| Download Previous Purchase                                                                                     |                          |          |  |  |
| Please enter the Local Reference ID for the Crash Report that you purchased                                    |                          |          |  |  |
| Local Reference ID *                                                                                           |                          |          |  |  |
| <ul> <li>Local Reference ID can be found in the receipt that was emailed to you after your purchase</li> </ul> |                          |          |  |  |
| Continue                                                                                                    |                          |          |  |  |
|                                                                                                    |                          |          |  |  |
| • Need Help? Please go to the Help Center for answers to your questions or to contact support.                 |                          |          |  |  |

#### 6. The Download Crash Reports screen will appear.

| Download Crash Reports                                                              |                                                                                                    |                                   |                                                                        |  |
|-------------------------------------------------------------------------------------|----------------------------------------------------------------------------------------------------|-----------------------------------|------------------------------------------------------------------------|--|
| Please find your Crash R                                                            | Please find your Crash Reports below in order to download a PDF copy                                                                                                   |                                   |                                                                        |  |
| Please save the following                                                           | g reference nu                                                                                                    | imber for your records in order t | o return to this page: 601CDLD2L0J467                                  |  |
| A Not All Crash Reports Ar                                                          | e Ready For Do                                                                                                    | wnload                            |                                                                        |  |
| Crash Reports shown below<br>You will be contacted by em                            | Crash Reports shown below marked "Awaiting Review" should be available within 10 days.<br>You will be contacted by email when your reports are ready to be downloaded. |                                   |                                                                        |  |
|                                                                                     |                                                                                                    |                                   |                                                                        |  |
| Invoice Details                                                                     |                                                                                                    |                                   |                                                                        |  |
| Local Reference ID: 601CDLD2L0J467<br>Purchase Date: 06/12/2025<br>CR-3 Codesheet : |                                                                                                    |                                   |                                                                        |  |
| Download Status                                                                     | Crash ID                                                                                                    | Report Type                       | Search Information                                                     |  |
| Download                                                                            | 30002349                                                                                                    | Certified Crash Record            | View the search parameters you entered when locating this Crash Report |  |
| Awaiting Review                                                                     | 30000535                                                                                                    | Uncertified Crash Record          | View the search parameters you entered when locating this Crash Report |  |
| Start new Crash Report Sea                                                          | rch                                                                                                    |                                   |                                                                        |  |

#### 6.2. Downloading Redacted Crash Reports

- 1. Once your redacted crash reports have been reviewed by TxDOT, you will receive an email with the subject 'Purchase Crash Reports are ready for download'.
- 2. Select the URL provided in the email or enter <u>https://cris.dot.state.tx.us/public/Purchase</u>.

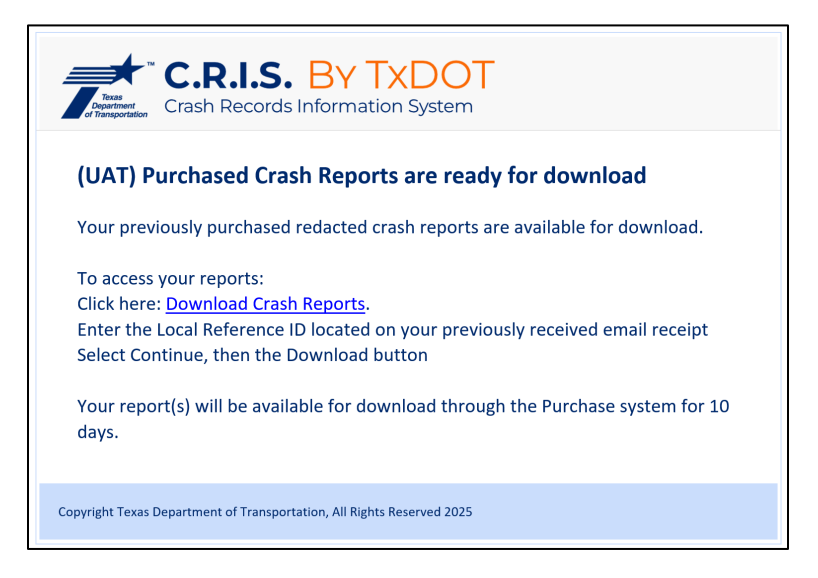

3. Select the green 'Download Previous Purchase' button.

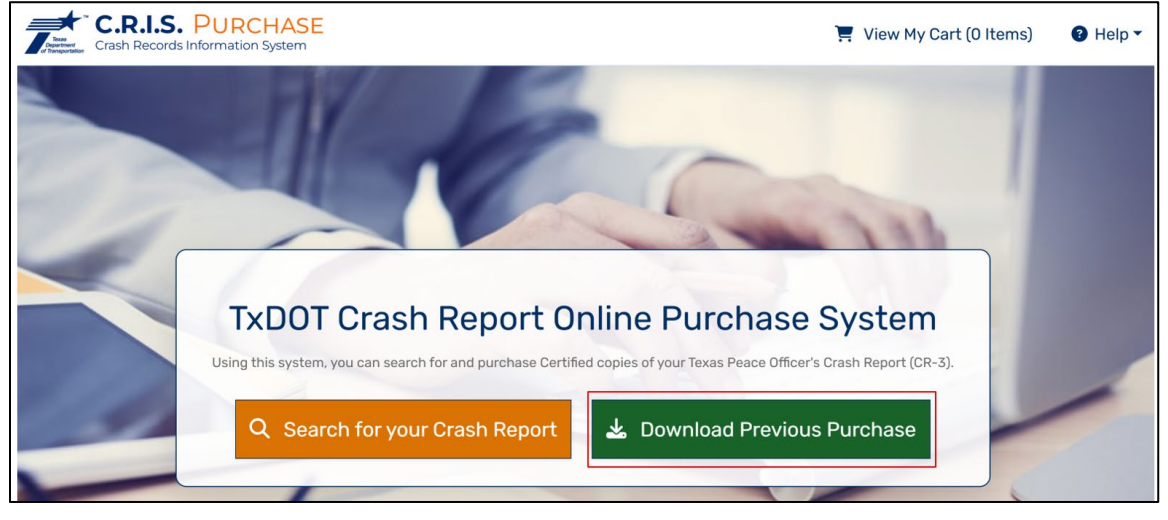

- Enter the Local Reference ID provided on the Purchase Receipt Confirmation.
   \*Note user can also copy and paste the Local Reference ID from the email into this field.
- 5. Select 'Continue'.

| Crash Records Information System                                                                                           | 📜 View My Cart (O Items) | 3 Help ▼ |  |  |  |
|----------------------------------------------------------------------------------------------------|--------------------------|----------|--|--|--|
| Home / Download Previous Purchase                                                                                          |                          |          |  |  |  |
| Download Previous Purchase                                                                                                 |                          |          |  |  |  |
| Please enter the Local Reference ID for the Crash Report that you purchased                                                |                          |          |  |  |  |
| Local Reference ID *  Local Reference ID can be found in the receipt that was emailed to you after your purchase  Continue |                          |          |  |  |  |
| <b>O Need Help?</b> Please go to the Help Center for answers to your questions or to contact support.                      |                          |          |  |  |  |

6. The Download Crash Reports screen will appear.

| Please find your Crash Reports below in                                                                                     | order to download a P | DF copy                                                                |  |  |
|----------------------------------------------------------------------------------------------------|-----------------------|------------------------------------------------------------------------|--|--|
|                                                                                                    |                       |                                                                        |  |  |
| Invoice Details                                                                                                    |                       |                                                                        |  |  |
| Local Reference ID: 601CDA9A4U9228<br>Purchase Date: 06/16/2025<br>CR-3 Codesheet 💽 : 🛼 2023 Crash Repo                     | oort Code Sheet       |                                                                        |  |  |
| Download Status Crash ID Repo                                                                                               | ort Type S            | Search Information                                                     |  |  |
| Download 20090611 Certit                                                                                                    | ified Crash Record    | View the search parameters you entered when locating this Crash Report |  |  |
| Start new Crash Report Search  Need Help? Please go to the Help Center for answers to your questions or to contact support. |                       |                                                                        |  |  |

### **7.Contact Information**

If you have issues or questions, contact the CRIS Help Desk:

a. By clicking on the Help Center under Help on the top of the page. The system navigates to the Help Center page where user can find answers to the questions by typing in the question under "How can we help you today" or click on "Chat with a representative".

| Crash Records Information System                                                                                                    | 🛒 View My Cart (O Items) | e Help ▼ |
|----------------------------------------------------------------------------------------------------|--------------------------|----------|
| Home / Crash Report Search                                                                                                    |                          |          |
| Crash Report Search                                                                                                    |                          |          |
| Crash Reports can be found by occupant name or Driver License number.                                                                                                    |                          |          |
| I want to search for my Crash Report using the following information: The Name of a person or company involved in the crash The Driver License/Identification Card Number of a person involved in the crash |                          |          |
| ▲ It can take up to <b>14 days</b> from the Crash Date for your Crash to appear in Search Results. Continue                                                                                                 |                          |          |
| Need Help? Please go to the Help Center for answers to your questions or to co                                                                                                    | ontact support.          |          |

b. By clicking on the Help Center link on the bottom of the page. The system navigates to the Help Center page where user can find answers to the questions by typing in the question under "How can we help you today" or click on "Chat with a representative".

| CR.I.S. PURCHASE                                                                                                    | 📜 View My Cart (O Items) | e Help ▼ |
|----------------------------------------------------------------------------------------------------|--------------------------|----------|
| Home / Crash Report Search                                                                                                    |                          |          |
| Crash Report Search<br>Crash Reports can be found by occupant name or Driver License number.                                                                                                    |                          |          |
| <ul> <li>I want to search for my Crash Report using the following information:</li> <li>The Name of a person or company involved in the crash</li> <li>The Driver License/Identification Card Number of a person involved in the crash</li> <li>A It can take up to 14 days from the Crash Date for your Crash to appear in Search Results.</li> </ul> |                          |          |
| <b>O Need Help?</b> Please go to the Help Center for answers to your questions or to                                                                                                    | contact support.         |          |

- Phone: (844) CRIS-HLP, 7:00 AM 7:00 PM, 7 days per week, 365 days per year.
- Email: <a href="mailto:support@crishlp.com">support@crishlp.com</a>